# **Operating Instructions**

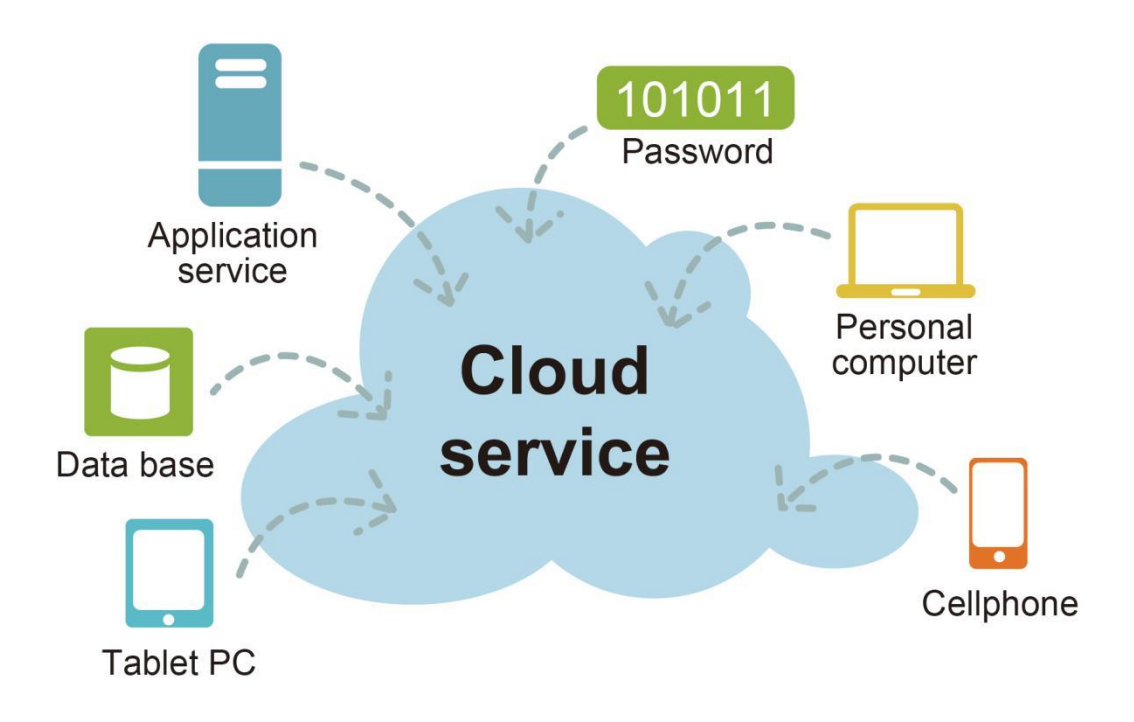

CMS Server Please read this manual thoroughly before operating the unit, and keep it for future reference. V 1.1.3

# Contents

| 1. H  | OW TO USE PUBLIC CLOUD CMS SERVER               | 1  |
|-------|-------------------------------------------------|----|
| 1.1   | ADD SUB USER                                    | 1  |
| 1.2   | ADD DEVICE FOR SUB USER                         | 2  |
| 1.3   | QUERY DEVICES LIST FOR SUB USER                 |    |
| 1.4   | SUB USER LOGIN CMS SERVER                       | 4  |
| 2. Н  | OW TO INSTALL YOURSELF CMS SERVER               | 5  |
| 2.1   | Install MySQL                                   | 5  |
| 2.2   | INSTALL APACHE                                  | 5  |
| 2.3   | INSTALL PHP                                     | 7  |
| 2.4   | INSTALL FTP SERVER                              |    |
| 2.5   | DOWNLOAD CMS SERVER SOFTWARE                    | 9  |
| 2.6   | INIT MYSQL DB                                   |    |
| 2.7   | START SOFTEWARE                                 |    |
| 2.8   | PORT MAP                                        | 14 |
| 2.9   | HOW TO AUTO RUN WHEN MACHINE REBOOT             | 14 |
| 2.10  | HOW TO STOP CMS SERVER                          |    |
| 2.11  | How to fix password of MySQL                    |    |
| 3. Al | DD USER AND DEVICES INFO IN YOURSELF CMS SERVER |    |
| 3.1   | Login server                                    |    |
| 3.2   | Fix password of user                            |    |
| 3.3   | GROUP INFO                                      |    |
| 3.3   | 3.1 Add Group                                   |    |
| 3.3   | 3.2 Delete Group                                |    |
| 3.4   | DEVICE INFO                                     |    |
| 3.4   | 4.1 Add Device                                  |    |
| 3.4   | 4.2 Delete Device                               |    |
| 3.4   | 4.3 Edit Device                                 |    |
| 3.5   | ADD SUB USER                                    |    |
| 3.6   | ADD DEVICE FOR SUB USER                         |    |
| 3.7   | QUERY DEVICES LIST FOR SUB USER                 |    |
| 3.8   | SAVE RECORD OF DVR                              |    |
| 4. LI | ET DVR CONNECT YOURSELF CMS SERVER              |    |
| 4.1   | CHANGE 3G SERVER IP OF YOUR DVR                 |    |
| 4.2   | CHANGE WIFI SERVER IP OF YOUR DVR               |    |
| 4.3   | CHANGE LAN SERVER IP OF YOUR DVR                |    |
| 5. US | SING CMS CLIENT                                 |    |
| 5.1   | LOGIN SERVER                                    |    |
| 5.2   | Main GUI                                        |    |
| 5.3   | CMS CLIENT MANUAL                               |    |
|       |                                                 |    |

# 1. How to Use Public Cloud CMS Server

Our public cloud CMS server url is <u>http://183.233.190.23:6061/</u> you can login this url using your user name and password. Screen shot as follows:

| CMS Web Management System X + Second and Second and Sec |                             | Tanan ( |               |
|----------------------------------------------------------------------------------------------------|-----------------------------|---------|---------------|
| (←) → C <sup>a</sup>                                                                                                    |                             | 巅 … 合   | II\ 🖸 🤊 🌣 🗭 🗏 |
| ✿ 最常访问 □ 火頭寬方站点 ● 新手上路 □ 常用网址 10 东东11.11 1 天道双11                                                                                                    |                             |         | □ 移动板书签       |
|                                                                                                    |                             |         | ^<br>^        |
|                                                                                                    |                             |         |               |
|                                                                                                    |                             |         |               |
|                                                                                                    |                             |         |               |
|                                                                                                    | CMS Web Management System   |         |               |
|                                                                                                    |                             |         |               |
|                                                                                                    | User: DEMO                  |         |               |
|                                                                                                    |                             |         |               |
|                                                                                                    | Password:                   |         |               |
|                                                                                                    | <b>∀</b> <sup>#</sup> Login |         |               |
|                                                                                                    |                             |         |               |
|                                                                                                    |                             |         |               |

Warm prompt: if your DVR connect our public cloud server, you need to do next simple operation only and you do not need change any information in your DVR.

### 1.1 Add sub user

If you sell a DVR to your customer, you need add a sub user name for your customer, and allocate the DVR to your customer who had bought to the sub user name.

### First:

Click User Info->Add Sub User, input sub user name and password please, screen shot as follows:

| 1S Web Man               | agement     | System                 |                       |            |                                        |  |
|--------------------------|-------------|------------------------|-----------------------|------------|----------------------------------------|--|
| MainMenu «               | UserInfo ×  |                        |                       |            |                                        |  |
| Manage                   |             |                        |                       |            |                                        |  |
| User Info     Group Info | My Users    |                        |                       |            |                                        |  |
| Device Info              | 🛞 Add Sub U | Jser 📧 Delete Sub User | Add Device For Sub Us | er 🔳 Del I | Device For Sub User Y QueryDevicesList |  |
| Setting                  | UserName    |                        | Crea                  | teTime     |                                        |  |
| Basic Setting            | xjq2601     |                        | 2017                  | -12-14 14- | 14:11                                  |  |
| Offline Upgrade          | zjq         | New User               |                       | ×          | 16:41                                  |  |
| 🖹 Update File            | test002     | User Information       | 1                     |            | 10:33                                  |  |
|                          | 123         |                        |                       |            | 1:41                                   |  |
|                          | uytyr       | Sub UserName:          | test002               |            | 1:35                                   |  |
|                          | mbeltest    | Password:              | 123456                |            | 11:58                                  |  |
|                          | companyA    |                        |                       |            | 13:00                                  |  |
|                          | companyB    |                        |                       |            | 15:08                                  |  |
|                          | customor    |                        |                       |            | 9:10                                   |  |
|                          | Mae         |                        |                       |            | 07:01                                  |  |
|                          |             |                        | Save Save             | Cancel     |                                        |  |
|                          |             |                        |                       |            |                                        |  |

### Second:

Click Save, the the sub username will appear in the list table:

| Info         My Users           Ip Info              endo              endo | or Sub User Y QueryDevicesList |
|----------------------------------------------------------------------------------------------------|--------------------------------|
| up Into<br>ice Info<br>g<br>UserName CreateTime                                                                                                    | or Sub User Y QueryDevicesList |
| 19 UserName CreateTime                                                                                                    |                                |
|                                                                                                    |                                |
| xjq2601 2017-12-14 14:04:11                                                                                                    |                                |
| fine Upgrade zjq 2017-12-14 15:16:41                                                                                                    |                                |
| Jpdate File 2017-12-29 10:40:33                                                                                                    |                                |
| 123 2018-01-17 14:11:41                                                                                                    |                                |
| uytyr 2018-04-03 16:31:35                                                                                                    |                                |
| mbeltest 2018-04-24 14:41:58                                                                                                    |                                |
| companyA 2018-04-24 14:43:00                                                                                                    |                                |
| companyB 2018-04-24 14:45:08                                                                                                    |                                |
| customor 2018-04-24 14:49:10                                                                                                    |                                |
| Mae 2018-06-14 11:07:01                                                                                                    |                                |

### 1.2 Add device for sub user

If you have bought some devices from our company, you can add Devices for your sub User.

### First:

Select the row of sub user, then Click UserInfo->Add Device For Sub User, input Sub UserName and DeviceId. screen shot as follows:

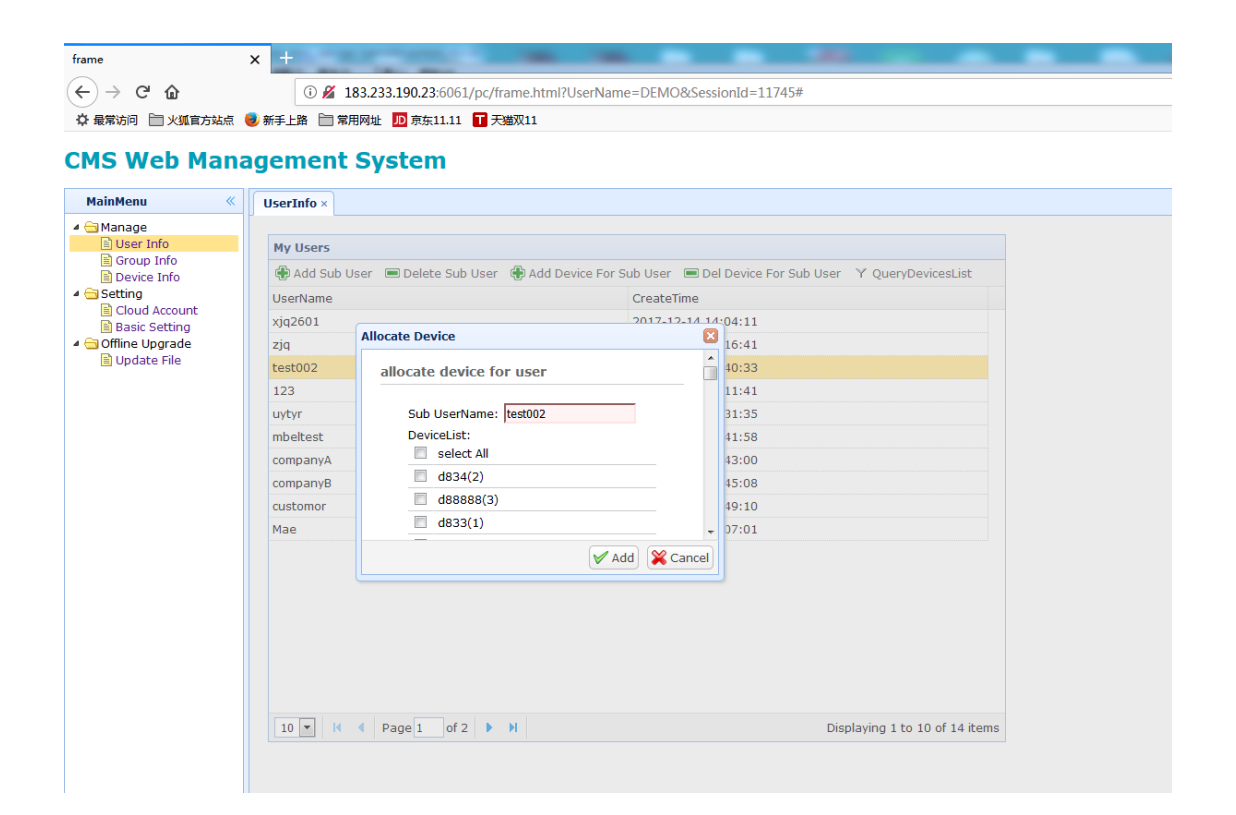

### Second:

Click Add, the DeviceId will be allocated to the user test002.

Warm prompt: the DeviceId is the UUID of your DVR. And you can query it in DVR. Screen shot as follows:

| Record | Display      | Network      | System |
|--------|--------------|--------------|--------|
|        | Ir           | nfo          |        |
|        | SYS Version: | 201711281751 |        |
|        | MCU Version: | 2017112009   |        |
|        | UID:         | 1708230012   |        |
|        |              |              |        |
|        |              |              | ОК     |

# 1.3 Query devices list for sub user

You can query devices list for your sub user.

Select the row of sub user, then Click QueryDeviceList, and input sub user name, click query.

| frame             | x +name on an an an anca can                                                                             |
|-------------------|----------------------------------------------------------------------------------------------------|
| (←) → C' û        | ◎ 🔏 183.233.190.23:6061/pc/frame.html?UserName=DEMO&SessionId=11745#                                     |
| ➡ 最常访问 🛅 火狐官方站点 🛙 | 第手上路 📄 常用网址 🔟 京东11.11 T 天猫双11                                                                            |
|                   |                                                                                                    |
| CMS Web Mana      | agement System                                                                                           |
| MainMenu «        | UserInfo×                                                                                                |
| 4 🗃 Manage        |                                                                                                    |
| 🖹 User Info       | My Users                                                                                                 |
| Group Info        | 🛞 Add Sub User 🔲 Delete Sub User 🛞 Add Device For Sub User 🔲 Del Device For Sub User 📉 OuervDevicest ist |
| ✓ Setting         | liserName CreateTime                                                                                     |
| Cloud Account     | vices 201 2012 2012 2012 2012 2012 2012 2012                                                             |
| Basic Setting     |                                                                                                    |
| Update File       |                                                                                                    |
|                   | Query Devicelist for sub user                                                                            |
|                   | Sub UserName: test002 Query                                                                              |
|                   | photo DevicesList:                                                                                       |
|                   | nome perceid PlateNumber<br>1704100001 sk00001                                                           |
|                   | comps 1704100002 sk0002                                                                                  |
|                   | 1810920005 cz-426-00053<br>181009011 zz-426-00054                                                        |
|                   |                                                                                                    |
|                   | Inde                                                                                                    |
|                   |                                                                                                    |
|                   |                                                                                                    |
|                   |                                                                                                    |
|                   |                                                                                                    |
|                   |                                                                                                    |
|                   |                                                                                                    |
|                   |                                                                                                    |
|                   | 10 💌 K 4 Page 1 of 2 🕨 H Displaying 1 to 10 of 14 items                                                  |
|                   |                                                                                                    |

# 1.4 Sub user login CMS server

If the sub user name was created successfully, the sub user can login our public cloud server. Using CMS client.

Screen shot as follows:

|           | Login           | _ <b>= ×</b> |
|-----------|-----------------|--------------|
|           |                 |              |
| Server IP | 183.233.190.23  |              |
| Username  | test002 👻       |              |
| Password  | •••••           |              |
|           | ✓ Save Password |              |
|           | Sign In         |              |
|           |                 |              |

Login GUI

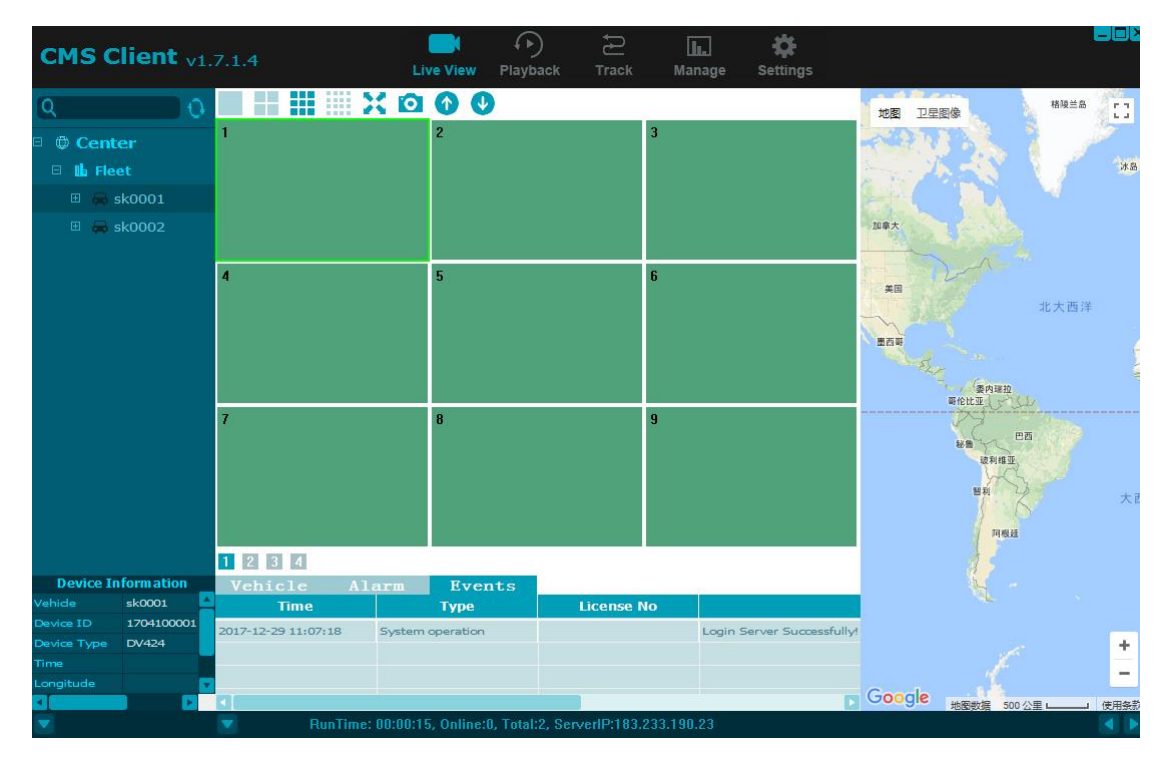

Main GUI

# 2. How to Install Yourself CMS Server

System requirement: CPU: Intel i7-3.6GHz or Higher Intel Operation System: Ubuntu 14.04.5 or Higher(64bit) Memory Size: 16g or higher Disk:2T or higher Warm Prompt:you can buy a virtual machine from AWS, The Current buylink is : https://aws.amazon.com/marketplace/b/2649367011?ref =hmpg\_categories\_2649367011

After getting a machine having Ubuntu server, you can login the machine using ssh or telnet remotely.

### 2.1 Install MySQL

sudo apt-get install mysql-server

Warm Prompt: please set password for username "root" when it note input password in install ation procedure. the password should be setted "123456".

### 2.2 Install apache

- 1, sudo apt-get install apache2
- 2, fix the listing port of apache to 6061 sudo vi /etc/apache2/ports.conf change 80 into 6061

```
# If you just change the port or add more ports here, you will likely
# have to change the virtualHost statement in
# /etc/apache2/sites-enabled/000-default.conf
Listen 80
<IfModule_ssl_module>
<IfModule_mod_gnutls.c>
Listen 443
</IfModule>
# vim: syntax=apache ts=4 sw=4 sts=4 sr noet
~
~
~
~
```

1. fix the default access path of apache

### First:

sudo vi /etc/apache2/apache2.conf

fix the string "/var/www/" into "/home/CMSServer/WebServer" and add "AddType application/x-httpd-php .html" and delete string "Indexes" of "Options Indexes FollowSymLinks" screen shot as follows:

### Second:

sudo vi /etc/apache2/sites-available/000-default.conf

- (1) fix the string "VirtualHost \*:80" into "VirtualHost \*:6061"
- (2) fix the string "DocumentRoot /var/www/html/" into "DocumentRoot

/home/CMSServer/WebServer"

Screen shot as follows:

```
# The ServerName directive sets the request scheme, hostname and port that
# the server uses to identify itself. This is used when creating
# redirection URLs. In the context of virtual hosts, the ServerName
# specifies what hostname must appear in the request's Host: header to
# match this virtual host. For the default virtual host (this file) this
# value is not decisive as it is used as a last resort host regardless.
# However, you must set it for any further virtual host explicitly.
#ServerName www.example.com
                         ServerAdmin webmaster@localhost
                         DocumentRoot /var/www/html
                         # Available loglevels: trace8, ..., trace1, debug, info, notice, warn,
                        # Available logievels: traces, ..., tracel, debug, info, notic
# error, crit, alert, emerg.
# It is also possible to configure the loglevel for particular
# modules, e.g.
#LogLevel info ssl:warn
                        ErrorLog ${APACHE_LOG_DIR}/error.log
CustomLog ${APACHE_LOG_DIR}/access.log combined
                        # For most configuration files from conf-available/, which are
# enabled or disabled at a global level, it is possible to
# include a line for only one particular virtual host. For example the
# following line enables the CGI configuration for this host only
# after it has been globally disabled with "a2disconf".
#Include conf-available/serve-cgi-bin.conf
 </virtualHost>
 # vim: syntax=apache ts=4 sw=4 sts=4 sr noet
```

2. reset apache sudo service apache2 restart

# 2.3 Install php

~ ~

- 1, sudo apt-get install php
- 2, sudo apt-get install libapache2-mod-php
- 3, sudo apt-get install php-curl
- 4, sudo apt-get install php-mysql
- 5, sudo vi /etc/php/7.\*/fpm/php.ini or sudo vi /etc/php/\*/apache2/php.ini
- let php support curl and mysql

add "extension=php curl.so" and "extension=php mysql.so" into php.ini Scrren shot as follows:

```
; Dynamic Extensions ;
.....................
 If you wish to have an extension loaded automatically, use the following syntax:
    extension=modulename.extension
 For example, on Windows:
    extension=msql.dll
 ... or under UNIX:
extension=msql.so
extension=php_curl.so
extension=php_mysql.so
 ... or with a path:
    extension=/path/to/extension/msql.so
, If you only provide the name of the extension, PHP will look for it in its ; default extension directory.
, Module Settings ;
[CLI Server]
; Whether the CLI web server uses ANSI color coding in its terminal output.
cli_server.color = On
```

### 2.4 Install ftp server

- 1, sudo apt-get install vsftpd
- 2, sudo mkdir /home/CMSServer/
- 3, sudo mkdir /home/CMSServer/ftp
- 4, sudo chmod 777 /home/CMSServer/ftp
- 5, sudo useradd -d /home/CMSServer/ftp/ -s /bin/bash 424ftp
- 6, sudo passwd 424ftp
- Set the password for "123456"
- 7, sudo vi /etc/vsftpd.conf

Add next infomationss into vsftpd.conf:

write\_enable=YES local enable=YES userlist\_deny=NO userlist enable=YES userlist file=/etc/allowed users listen port=5050 pasv enable=yes pasv\_min\_port=5051 pasv max port=5055

scrren shot as follows:

```
# Uncomment this to allow local users to log in.
local_enable=YES
# Uncomment this to enable any form of FTP write command.
write_enable=YES
userlist_deny=NO
userlist_enable=YES
userlist_file=/etc/allowed_users
listen_port=5050
pasv_enable=yes
pasv_min_port=5051
pasv_max_port=5055
# Default umask for local users is 077. You may wish to change this to 022
# if your users expect that (022 is used by most other ftpd's)
#local_umask=022
# Uncomment this to allow the anonymous FTP user to upload files. This only
# has an effect if the above global write enable is activated. Also, you w
# obviously need to create a directory writable by the FTP user.
#anon_upload_enable=YES
# Uncomment this if you want the anonymous FTP user to be able to create
# new directories.
#anon_mkdir_write_enable=YES
8, sudo touch /etc/allowed_users
     sudo vi /etc/allowed users
     Add 424 ftp into the file
424ftp
stonkam
```

```
~ ~ ~ ~ ~ ~
```

```
9, reset ftp
sudo service vsftpd restart
```

### 2.5 Download CMS server software

```
cd /home/CMSServer/
download file
```

sudo curl http://183.233.190.23:6061/software/424/Server/CMSServer\_v3.5.9a\_20200916.tar -o CMSServer v3.5.9a 20200916.tar

### Warm Prompt:

--: if system noted curl is not existed, please install curl using next cmd sudo apt install curl

# $\square{:}$ if <code>/home/CMSServer</code> is not exsited,you can make a dir, for example. sudo mkdir <code>/home/CMSServer</code>

then cd /home/CMSServer and download CMSServer\_v3. 5. 9a\_20200916. tar

in this dictory

upcompress CMSServer\_v3. 5. 9a\_20200916. tar

sudo tar -zxvf CMSServer v3. 5. 9a 20200916. tar

screen shot as follows:

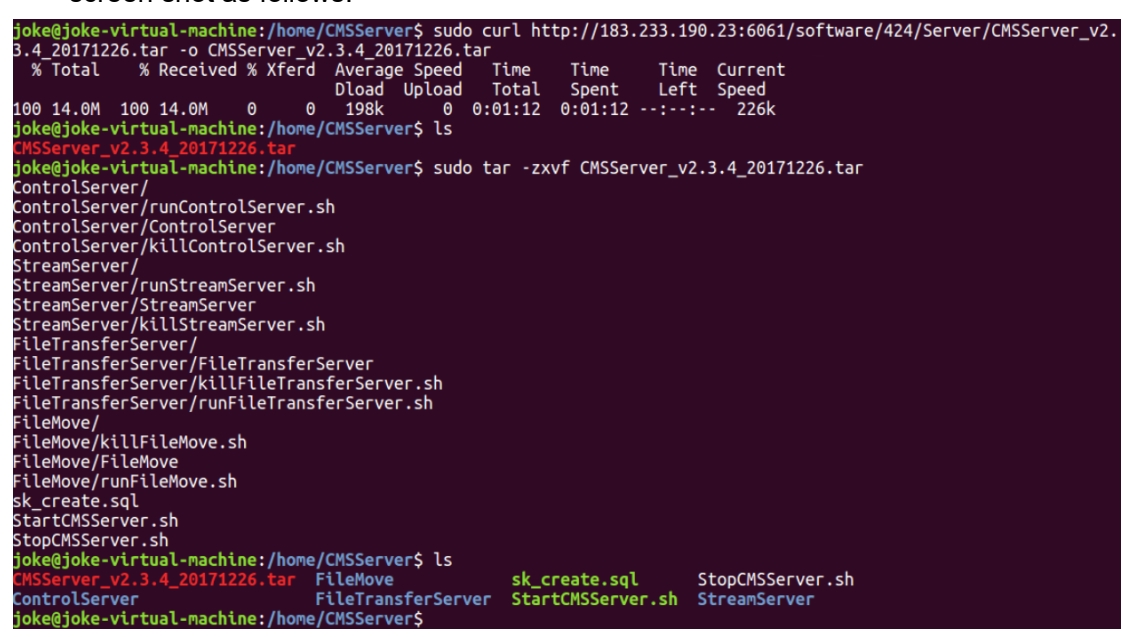

2, all record will moved in /home/CMSServer/WebServer/Record/ if you do not save record in AS3, So please using next cmd to promote the authority of the directory. sudo chmod -R 777 /home/CMSServer/WebServer/RecordFile/

3, if your device upload record through ftp, you must fix FileMoveConfig.ini .change the FtpFlag=1, please enter /home/CMSServer/FileMove/.

Vi FileMoveConfig.txt

```
CopyFilemove.Dat Filemove FilemoveConfig.Inf Filemove.log Filemove - 譯 達.log killer
root@424Server:/home/stonkam/SecureWindows/424CMS_Server/FileMove# cat FileMoveConfig.ini
[ServerSetting]
DBUser=root
DBPassword=stonkam123
DBAddress=127.0.0.1
RecordLogFlag=1
DetailLogFlag=0
FtpFlag=1
FtpSrc=/home/stonkam/SecureWindows/ftp/
LogDir=/home/stonkam/SecureWindows/ftp/
DStDir=/home/stonkam/SecureWindows/fteXecure/FileMove
SrcDir=/home/stonkam/SecureWindows/FileSaveDir/
DStDir=/home/stonkam/SecureWindows/424CMS_Server/WebServer/RecordFile/
RecordFileThreadNumber=10
SaveNormalRecordDay=7
root@424Server:/home/stonkam/SecureWindows/424CMS_Server/FileMove#
```

四: Modify the permissions directory of the WebServer

# 2.6 Init MySQL db

1. login MySQL sudo mysql –h 127.0.0.1 –u root –p screen shot as follows:

| joke@joke-virtual-machine:/home/CMSServer\$ mysql -h 127.0.0.1 -u root -p<br>Enter password:                                                  |
|----------------------------------------------------------------------------------------------------|
| Welcome to the MySQL monitor. Commands end with ; or \g.                                                                                      |
| Server version: 5.7.20-0ubuntu0.16.04.1 (Ubuntu)                                                                                              |
| Copyright (c) 2000, 2017, Oracle and/or its affiliates. All rights reserved.                                                                  |
| Oracle is a registered trademark of Oracle Corporation and/or its<br>affiliates. Other names may be trademarks of their respective<br>owners. |
| Type 'help;' or '\h' for help. Type '\c' to clear the current input statement.                                                                |
| mysql>                                                                                                    |

Warm prompt: the password is "123456".

2. init database sk

source /home/CMSServer/sk\_create.sql screen shot as follows:

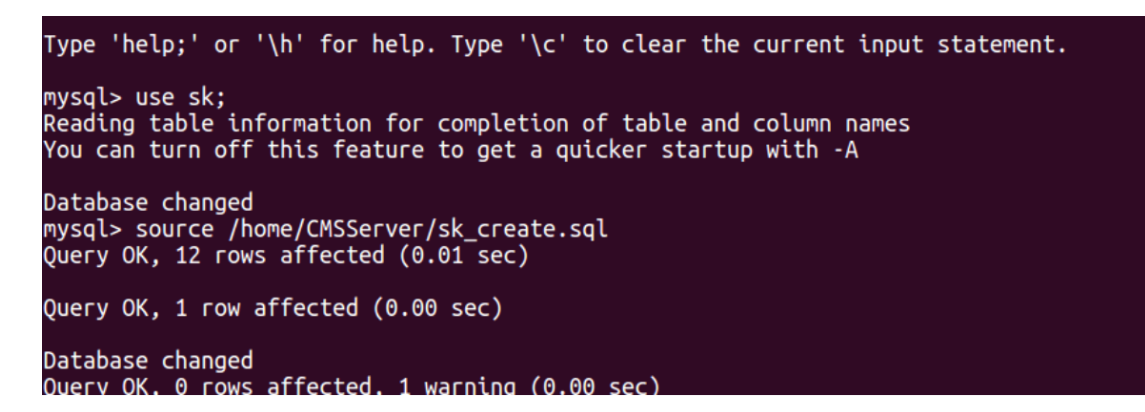

# 2.7 Start softeware

1. run ControlServer

cd /home/CMSServer/ControlServer

source runControlServer.sh

screen shot as follows:

```
ubuntu@ip-172-31-2-11:/home/CMSServer/FileTransferServer$
ubuntu@ip-172-31-2-11:/home/CMSServer/FileTransferServer$
ubuntu@ip-172-31-2-11:/home/CMSServer/FileTransferServer$
ubuntu@ip-172-31-2-11:/home/CMSServer/FileTransferServer$
cd /home/CMSServer/ControlServer$
ubuntu@ip-172-31-2-11:/home/CMSServer/controlServer$
controlConfig.ini controlServer ControlServer$
ubuntu@ip-172-31-2-11:/home/CMSServer/controlServer$
ubuntu@ip-172-31-2-11:/home/CMSServer/controlServer$
ubuntu@ip-172-31-2-11:/home/CMSServer/controlServer$
ubuntu@ip-172-31-2-11:/home/CMSServer/controlServer$
source runControlServer.sh
ubuntu@ip-172-31-2-11:/home/CMSServer/ControlServer$
source runControlServer.sh
ubuntu@ip-172-31-2-11:/home/CMSServer/ControlServer$
ubuntu@ip-172-31-2-11:/home/CMSServer/ControlServer$
ubuntu@ip-172-31-2-11:/home/CMSServer/controlServer$
ubuntu@ip-172-31-2-11:/home/CMSServer/controlServer$
ubuntu@ip-172-31-2-11:/home/CMSServer/controlServer$
ubuntu@ip-172-31-2-11:/home/CMSServer/controlServer$
ubuntu@ip-172-31-2-11:/home/CMSServer/controlServer$
ubuntu@ip-172-31-2-11:/home/CMSServer/controlServer$
ubuntu@ip-172-31-2-11:/home/CMSServer/controlServer$
ubuntu@ip-172-31-2-11:/home/CMSServer/controlServer$
ubuntu@ip-172-31-2-11:/home/CMSServer/controlServer$
ubuntu@ip-172-31-2-11:/home/CMSServer/controlServer$
ubuntu@ip-172-31-2-11:/home/CMSServer/controlServer$
ubuntu@ip-172-31-2-11:/home/CMSServer/controlServer$
ubuntu@ip-172-31-2-11:/home/CMSServer/controlServer$
ubuntu@ip-172-31-2-11:/home/CMSServer/controlServer$
ubuntu@ip-172-31-2-11:/home/CMSServer/controlServer$
ubuntu@ip-172-31-2-11:/home/CMSServer/controlServer$
ubuntu@ip-172-31-2-11:/home/CMSServer/controlServer$
ubuntu@ip-172-31-2-11:/home/CMSServer/controlServer$
ubuntu@ip-172-31-2-11:/home/CMSServer/controlServer$
ubuntu@ip-172-31-2-11:/home/CMSServer/controlServer$
ubuntu@ip-172-31-2-11:/home/CMSServer/controlServer$
ubuntu@ip-172-31-2-11:/home/CMSServer/controlServer$
ubuntu@ip-172-31-2-11:/home/CMSServer/controlServer$
ubuntu@ip-172-31-2-11:/home/CMS
```

2. run StreamServer

#### cd /home/CMSServer/StreamServer

#### source runStreamServer.sh

#### screen shot as follows:

ubuntu@ip-172-31-2-11:/home/CMSServer/StreamServer\$ cd /home/CMSServer/StreamServer/ ubuntu@ip-172-31-2-11:/home/CMSServer/StreamServer\$ source runStreamServer.sh ubuntu@ip-172-31-2-11:/home/CMSServer/StreamServer\$ ReInit:/home/CMSServer/StreamServer.log

### 3. run FileTransferServer

cd /home/CMSServer/TileTransferServer

source runFileTransferServer.sh

screen shot as follows:

ubuntu@ip-172-31-2-11:/home/CMSServer/FileTransferServer\$ ubuntu@ip-172-31-2-11:/home/CMSServer/FileTransferServer\$ cd /home/CMSServer/FileTransferServer/ ubuntu@ip-172-31-2-11:/home/CMSServer/FileTransferServer\$ ls FileTransferServer killFileTransferServers\$ n rumFileTransferServers. ubuntu@ip-172-31-2-11:/home/CMSServer/FileTransferServer\$ source runFileTransferServer.sh ubuntu@ip-172-31-2-11:/home/CMSServer/FileTransferServer\$ can not find configure,will build default config file ReInit:/home/CMSServer/FileTransferServer.log

4. run FileSaveServer

cd /home/CMSServer/FileSaveServer source runFileSaveServer.sh

5. run FileMove

cd /home/CMSServer/FileMove/

source runFileMove.sh

#### screen shot as follows:

ubuntu@ip-172-31-2-11:/home/CMSServer/FileMove\$ ubuntu@ip-172-31-2-11:/home/CMSServer/FileMove\$ cd /home/CMSServer/FileMove/ ubuntu@ip-172-31-2-11:/home/CMSServer/FileMove\$ ls FileMove FileMoveconfig.ini FileMove.log killFileMove.sh ubuntu@ip-172-31-2-11:/home/CMSServer/FileMove\$ source cunsileMove.sh ubuntu@ip-172-31-2-11:/home/CMSServer/FileMove\$ source cunsileMove.sf ubuntu@ip-172-31-2-11:/home/CMSServer/FileMove\$ FileMoveConfig.srcdir[/home/ftp/].dstdir[/home/CMSServer/webServer/RecordFile/] ReInit://FileMove.log

Attention 1:

If the DVR uploads record file use ftp (old DVR version that produced before 20181230 use ftp, new DVR version that produced after 20181230 use private protocol), please fix the SrcDir of FileMoveConfig.txt ,defaultly the value of SrcDir is /home/CMSServer/FileSaveDir/ This is suitable for the new DVR version) vi FileMoveConfig.txt change SrcDir into /home/CMSServer/ftp/

then sudo./killFileMove.sh, after killing FileMove, HouseDog will reset it automactly

The FileMove program will move the files of ftp dir (/home/CMSServer/ftp/) into new dir (/home/CMSServer/WebServer/RecordFile/) then you can use CMS client query and download it. For example:

| CMS Client v2.2.1.0    | Liv      | re View 🛛 P | ()<br>Nayback | Track   | lk.<br>Manage | Settings |          |           |         |          |
|------------------------|----------|-------------|---------------|---------|---------------|----------|----------|-----------|---------|----------|
|                        | Plate No | Begin       | End Ti        | Status  | Percent       | Downl    | File Siz | File Type | File Na | File Po  |
| Search From            | Test002  | 2018-05     | 2018-05       | Not Dow | 0%            |          | 11       | motion    | 2018051 | Media Se |
| Server                 | Test002  | 2018-05     | 2018-05       | Not Dow | 0%            |          | 11       | motion    | 2018051 | Media Se |
| Device                 | Test002  | 2018-05     | 2018-05       | Not Dow | 0%            |          | 10       | motion    | 2018051 | Media Se |
| Test002(1708230002)    | Test002  | 2018-05     | 2018-05       | Not Dow | 0%            |          | 5        | motion    | 2018051 | Media Se |
| Start Time             | Test002  | 2018-05     | 2018-05       | Not Dow | 0%            |          | 10       | motion    | 2018051 | Media Se |
| 2018/ 5/16 🛛 🗸 0:00:00 | Test002  | 2018-05     | 2018-05       | Not Dow | 0%            |          | 10       | motion    | 2018051 | Media Se |
|                        | Test002  | 2018-05     | 2018-05       | Not Dow | 0%            |          | 10       | motion    | 2018051 | Media Se |
| End Time               | Test002  | 2018-05     | 2018-05       | Not Dow | 0%            |          | 10       | motion    | 2018051 | Media Se |
| 2010/ 5/10             | Test002  | 2018-05     | 2018-05       | Not Dow | 0%            |          | 10       | motion    | 2018051 | Media Se |
| Normal Alarm All       | Test002  | 2018-05     | 2018-05       | Not Dow | 0%            |          | 11       | motion    | 2018051 | Media Se |
|                        | Test002  | 2018-05     | 2018-05       | Not Dow | 0%            |          | 11       | motion    | 2018051 | Media Se |
| Q                      | Test002  | 2018-05     | 2018-05       | Not Dow | 0%            |          | 10       | motion    | 2018051 | Media Se |
| Search                 | Test002  | 2018-05     | 2018-05       | Not Dow | 0%            |          | 11       | motion    | 2018051 | Media Se |
|                        | Test002  | 2018-05     | 2018-05       | Not Dow | 0%            |          | 8        | motion    | 2018051 | Media Se |
|                        | Test002  | 2018-05     | 2018-05       | Not Dow | 0%            |          | 11       | motion    | 2018051 | Media Se |
|                        | Test002  | 2018-05     | 2018-05       | Not Dow | 0%            |          | 11       | motion    | 2018051 | Media Se |
|                        | Test002  | 2018-05     | 2018-05       | Not Dow | 0%            |          | 11       | motion    | 2018051 | Media Se |
|                        | Test002  | 2018-05     | 2018-05       | Not Dow | 0%            |          | 10       | motion    | 2018051 | Media Se |

Attention 2:

If you want to move the files of ftp into AWS3, you must set the information of AWS3, and change the UploadCloudType into AWS3 in web manage.

First: login your system using account admin. Default password is "123456".

If your address of CMS Server is 183.233.190.23, please input next url in browser <a href="http://183.233.190.23:6061">http://183.233.190.23:6061</a>

Click Setting->Cloud Account->EditAccount (Add Account) and input new information.

| MainMenu «                          | Basic    | Setting ×  | CloudAcco    | unt × |                   |          |                  |            |                 |             |            |
|-------------------------------------|----------|------------|--------------|-------|-------------------|----------|------------------|------------|-----------------|-------------|------------|
| ▲ Ganage<br>User Info<br>Crown Info | Clo      | ud Accoun  | ıt           |       |                   |          |                  |            |                 |             |            |
| Device Info                         | <b>(</b> | Add Accour | nt 🥒 Edit Ad | count | Destroy Acco      | unt      |                  |            |                 |             |            |
| 🔺 🔄 Setting                         |          | CloudType  | 3            | Cloud | Host              | BaseB    | ucket            | AccessKey  |                 | SecretKey   |            |
| Cloud Account Basic Setting         | 1        | 1          |              | s3.ap | o-northeast-1.ama | z stg-fo | rkers-stonkam-in | t AKIAIY5G | ERJ3CFT6LG2(    | yunxzcox/u  | 5DJzOpsmf3 |
|                                     |          |            |              |       |                   |          |                  |            |                 |             |            |
|                                     |          |            |              |       |                   |          |                  |            |                 |             |            |
|                                     |          |            |              |       |                   |          | Edit Device      |            |                 |             | ×          |
|                                     |          |            |              |       |                   |          | Cloud Acco       | unt Infor  | mation          |             | ^          |
|                                     |          |            |              |       |                   |          | CloudTyp         | e: 1       |                 |             |            |
|                                     |          |            |              |       |                   |          | CloudHos         | t: s3.a    | ap-northeast-1. | amazonav    |            |
|                                     |          |            |              |       |                   |          | BaseBuck         | et: stg-   | forkers-stonka  | m-integrati |            |
|                                     |          |            |              |       |                   |          | AccessKe         | y: AKI     | AIY5GERJ3CF     | FT6LG2Q     |            |
|                                     |          |            |              |       |                   |          | SecretKey        | /: yun     | xzcox/u5DJzO    | psmf3/f9dł  |            |
|                                     |          |            |              |       |                   |          |                  |            |                 |             | •          |
|                                     |          |            |              |       |                   |          |                  |            |                 | V Edit      | X Cancel   |
|                                     |          |            |              |       |                   |          |                  |            |                 |             |            |

Second: please fix the storage mode of the server.

Click Setting->BasicSetting, change the UploadCloutType into Amazon S3, then click Edit and click the button of reset CMSServer.

#### CMS Web Management System

| Basic Setting     Controllort StreamPort FileTransferPo FileSavePort VoiceTalkPort ListenDriverN SelfHittpsPort WebServerPor WebServerPor WebServer WebServerPor WebServerPor WebServerPor WebServ |                    |              |              |              |              |                |                                                                                     |                                                                     |                   |              | BasicSetting × | dAccount ×    | Clou | ~ | Plainienu     |
|----------------------------------------------------------------------------------------------------|--------------------|--------------|--------------|--------------|--------------|----------------|-------------------------------------------------------------------------------------|---------------------------------------------------------------------|-------------------|--------------|----------------|---------------|------|---|---------------|
| Basic Setting               Edit Basic Setting                                                                                                    |                    |              |              |              |              |                |                                                                                     |                                                                     |                   |              |                |               | -    |   | Manage        |
| Edit Basic Setting ControlPort StreamPort FileTransferPo FileSavePort VoiceTalkPort ListenDriverPc SelfHttpPort SelfHttpPort WebServerPor WebServerPor      |                    |              |              |              |              |                |                                                                                     |                                                                     |                   |              |                | sic Setting   | Ba   |   | Group Info    |
| ControlPort StreamPort FileTransferPo FileSavePort VoiceTaikPort ListemDriverPC SelfHttpsPort WebServerPor WebServerPor Kent Boos2 WebServerPort: 6060 WebServerPort: 6063 WebServerPort: 6063 WebServerPort: 6063 WebServerPort: 6063 WebServerPort: 6063 WebServerPort: 6063 WebServerPort: 6063 WebServerPort: 6063 WebServerPort: 6063                                                                                                    |                    |              |              |              |              |                |                                                                                     |                                                                     |                   |              | atting         | Edit Basic Se | 1    |   | Device Info   |
| Basic Setting         1 9090         9091         9092         9093         9094         9095         6060         6061         6063         Media Server al           Edit Basic Setting         Edit Basic Setting         C         SelfHttpPort:         6060         6061         6063         Media Server al           VebServerPort:         6060         6061         VebServerPort:         6061         VebServerPort:         6063         VebServerPort:         6061         VebServerPort:         6061         VebServerPort:         6063         VebServerPort:         6061         VebServerPort:         6061         VebServerPort:         6061         VebServerPort:         6061         VebServerPort:         6063         VebServerPort:         6061         VebServerPort:         6061         VebServerPort:                                                                                                    | acordSaveTy NetWor | UploadCloudT | WebServersPc | WebServerPor | elfHttpsPort | SelfHttpPort S | ListenDrive                                                                         | t VoiceTalkPort                                                     | ferPc FileSavePor | FileTransfer | StreamPort     | ControlPort   |      |   | Setting       |
| Edit Basic Setting       Image: Constraint of the set of the set of th                                   | file em2           | Media Server | 6063         | 6061         | 062 6        | 6060 6         | 9095                                                                                | 9094                                                                | 9093              | 9092         | 9091           | 9090          | 1    |   | Basic Setting |
|                                                                                                    |                    |              |              | v<br>Cancel  | Edit 💥 Ca    | 153 V          | Port: 606<br>erPort: 606<br>ersPort: 606<br>oudType Am<br>veType all f<br>card: em2 | SelfHttps<br>WebServ<br>WebServ<br>UploadCli<br>RecordSa<br>NetWork |                   |              |                |               |      |   |               |

6. run HouseDog cd /home/CMSServer/HouseDog/ source runHouseDog.sh

# 2.8 Port map

If you want MDVR connect CMS Server using 3G/4G. you must make port map in your route. And 5050, 5051, 5052, 5053, 5054, 5055, 6060, 6061, 6062, 6063, 9090, 9091, 9092, 9093, 9094, 9095,8082,8083 should be routed to your pc hardware installing Ubuntu os.

### 2.9 How to auto run when machine reboot

-: Please create one script /etc/rc.local touch /etc/rc.local

 $\square$ : set authority of script chmod -R 777 /etc/rc.local

 $\equiv$ : add command in script #!/bin/sh -e sleep 2 cd /home/CMSServer/ sudo ./StartCMSServer.sh exit 0

Screen shot as follows:

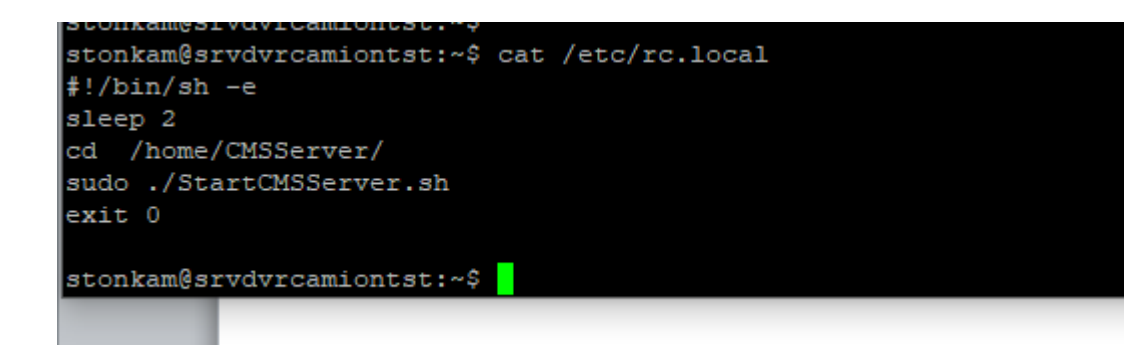

# 2.10 How to stop CMS server

please cd /home/CMSServer sudo ./StopCMSServer.sh

# 2.11 How to fix password of MySQL

-, Please fix password of MySQL first:

- 1, sudo service mysql stop
  2, sudo mysqld\_safe --skip-grant-tables&
  If error:
  sudo mkdir -p /var/run/mysqld
  sudo chown mysql:mysql /var/run/mysqld
  sudo mysqld\_safe --skip-grant-tables&
  3, mysql -u root mysql
  mysql> UPDATE user SET password=PASSWORD('123456') WHERE user='root';
  If error:
  update user set authentication\_string = PASSWORD('123456') where user='root';
  update user set plugin="mysql\_native\_password";
  mysql> FLUSH PRIVILEGES;
- 1) Please

cd /home/CMSServer/ControlServer Vi ControlConfig.ini Fix keys of DBUser and DBPassword.

[ServerSetting] DBUser=root DBPassword=123456 DBAddress=127.0.0.1 RecordLogFlag=1 DetailLogFlag=0 .ogDir=/home/CMSServer/ControlServer <u>MaxVerifyThreadNumber=10</u> MaxReadThreadNumber=10 MaxSendThreadNumber=10 11owFixData=0 AllowMutiAllocate=1 FactoryPassword=factory FactoryAdminPassword=FactoryAdmin <u>SaveFileBaseDir=</u>/home/CMSServer/FileSaveD SessionIdCheckFlag=0

~

2 please

cd /home/CMSServer/StreamServer,/home/CMSServer/FileTransferServer,/home/CMSServer/ FileSaveServer and do same operations.

③ please cd /home/CMSServer/

vi WebConfig.php

Fix UserName and Password, snap picture is next:

ubuntu@ip-172-31-38-197:/home/CMSServer/WebServer\$ vi WebConfig.php

```
<?php
define("DB_ADDRESS","127.0.0.1");
define("DB_USER_NAME","root");
define("DB_PASSWORD","123456");
define("DB_PORT",3306);
?>
~
~
~
```

reboot Server

 reboot Server
 first: Sudo ./StopCMSServer.sh
 Second: sleep several seconds and wait all Apps have been killed then
 sudo ./StartCMSServer.sh

# 3. Add User and Devices Info in Yourself CMS Server

defaultly CMS server have a user "admin", and its password is "123456". And you can add child user for "admin".

Supposing ip of CMS Server is "192.168.6.81". and you need login the web management system using web, the url is http://192.168.6.81:6061/index.php

# 3.1 Login server

Open the url <u>http://192.168.6.81:6061/index.php</u> using chrome browser or firefox browser, the user is "admin", password is "888888888", screen shot as follow:

| 用 📒 | 424WebServer | 常用 | 房产 | 📙 html5 | 新闻 | 服务器 | 运行问题 | <mark>]</mark> http学习 | 💎 宝贝回家寻子网               | - Po 🧧 护理杂志 🧧 寻亲 |
|-----|--------------|----|----|---------|----|-----|------|-----------------------|-------------------------|------------------|
|     |              |    |    |         |    |     |      | StonKam               | Web Manager             | nent System      |
|     |              |    |    |         |    |     |      | Us                    | er: <mark>admin</mark>  |                  |
|     |              |    |    |         |    |     |      | Passwo                | rd: <mark>······</mark> |                  |
|     |              |    |    |         |    |     |      |                       |                         |                  |
|     |              |    |    |         |    |     |      |                       | login                   |                  |

# 3.2 Fix password of user

If you want to fix your password, you can do next. Click ModifyPassword, screen shot as follows:

| MainMenu «  | UserInfo × DeviceInfo × GroupInf | 0×                                     |                             |
|-------------|----------------------------------|----------------------------------------|-----------------------------|
| Center      | My Users                         |                                        |                             |
| Device Info | Add Sub User 🔳 Delete Sub User   | Add Device For Sub User Del Device For | Sub User Y QueryDevicesList |
| An Report   | UserName                         | CreateTime                             |                             |
|             | 2 MySubUser                      | 2017-12-27 09.31.08                    |                             |
|             |                                  | Modify Password                        |                             |
|             |                                  | modify password                        |                             |
|             |                                  | Old Password:                          | This field is required.     |
|             |                                  | New Password:                          |                             |
|             |                                  | New Password<br>Again:                 |                             |
|             |                                  |                                        |                             |
|             |                                  |                                        |                             |
|             |                                  |                                        | Modify 🛛 😂 Cancel           |

# 3.3 Group info

### 3.3.1 Add Group

You must create a group first, because every device belongs to a group.

### First:

Please click Group Info->Add Group, and input a GroupName in the dialog, screen as follow:

| MainMenu                                                       | UserInfo × GroupInfo × DeviceInfo × |                                                                        |
|----------------------------------------------------------------|-------------------------------------|------------------------------------------------------------------------|
| Center<br>User Info<br>Group Info<br>Device Info<br>All Report | My Created Groups                   | New GroupName         X           Group Information         GroupName: |
|                                                                |                                     |                                                                        |
|                                                                |                                     | Add 🔀 Cancel                                                           |

### Second:

click add, then the GroupName will appear in the list table, screen shot as follow:

| MainMenu «                                    | GroupInfo ×       |                     |
|-----------------------------------------------|-------------------|---------------------|
| Center     Outer     User Info     Group Info | My Created Groups |                     |
| Device Info                                   | GroupName         | CreateTime          |
|                                               | 1 MyGroup         | 2017-12-27 10:43:19 |
|                                               |                   |                     |

### 3.3.2 Delete Group

Select the row of group name that you want to delete, then click Delete Group, click Delete. Screen shot as follows:

| MainMenu                          | « GroupInfo ×     |                                      |
|-----------------------------------|-------------------|--------------------------------------|
| Center<br>User Info<br>Group Info | My Created Groups |                                      |
| Device Info                       | GroupName         | CreateTime                           |
|                                   | 1 MyGroup         | 2017-12-27 10:43:19                  |
|                                   |                   | Group Information GroupName: MyGroup |
|                                   |                   |                                      |

# 3.4 Device info

### 3.4.1 Add Device

After creating a group, you can add Device

### First:

click Device->Add Device, then input PlateNumber. DeviceId, ChannelNumber, DeviceType, GroupName and so on, screen shot as follows:

| MainMenu «                  | DeviceInfo ×           |                                   |                                          |  |
|-----------------------------|------------------------|-----------------------------------|------------------------------------------|--|
| Center User Info Group Info | My Devices             | evice                             |                                          |  |
| All Report                  | DeviceId PlateNumber G | DeviceType                        | IsOnline NetType                         |  |
|                             |                        | Device Info                       | rmation                                  |  |
|                             |                        | PlateNum<br>DeviceId:<br>ChannelN | ber: test001<br>1708230012<br>umber: 8 • |  |
|                             |                        | DeviceTyj<br>GroupNar             | pe: DV424 ▼<br>me: MyGroup ▼             |  |
|                             |                        |                                   |                                          |  |

### Warm prompt:

(1) the Device Id is the UUID, you can find it in the DVR, please click System->info in DVR, and you can find the UUID, screen shot as follows:

| Record | Display      | Network      | System |
|--------|--------------|--------------|--------|
|        | Ir           | nfo          |        |
|        | SYS Version: | 201711281751 |        |
|        | MCU Version: | 2017112009   |        |
|        | UID:         | 1708230012   |        |
|        |              |              |        |
|        |              |              | ОК     |

② If the type of DVR is "DV424", the ChannelNumber should be setted 8, if the type of DVR is "DV425", the channelnumber should be setted 4.

### Second:

Click add, then the device information will appear in the list table, screen shot as follows:

```
← → C ① 不安全 | 192.168.6.81:6061/frame.html?UserName=admin&SessionId=93#
🗰 应用 📙 424WebServer 📙 常用 📙 房产 📙 html5 📙 新闻 📒 服务器运行问题 📒 http学习 🛷 宝贝回家寻子网 - Po
                                                                                        🧧 护理杂志 📒 寻亲
                                                                                                        ModifyPassword |The
                                                                                              welcome
CMS Management System
  MainMenu

    DeviceInfo ×

My Devices
                         🕀 Add Device 🥒 Edit Device 📼 Delete Device
     Device Info
  All Report
                           DeviceId
                                        PlateNumber GroupName
                                                                   DeviceType
                                                                                IsOnline
                                                                                             NetType
                         1 1708230012
                                                                                offline
                                         test001
                                                      MyGroup
                                                                   DV424
                                                                                             none
```

### 3.4.2 Delete Device

Select the row of device that you want to delete, then click Delete Device, click Delete. Screen shot as follows:

| inMenu «              | GroupInfo × Device | eInfo ×          |              |              |                            |                |  |
|-----------------------|--------------------|------------------|--------------|--------------|----------------------------|----------------|--|
| Center<br>🚹 User Info | My Devices         |                  |              |              |                            |                |  |
| Group Info            | Add Device 🥖       | Edit Device 🔳 De | elete Device |              |                            |                |  |
| All Report            | DeviceId           | PlateNumber      | GroupName    | DeviceType   | IsOnline                   | NetType        |  |
|                       | 1 1708230012       | test001          | MyGroup      | DV424        | offline                    | none           |  |
|                       |                    |                  |              | Delete Devi  | ce                         |                |  |
|                       |                    |                  |              | Device       | Information                |                |  |
|                       |                    |                  |              |              |                            |                |  |
|                       |                    |                  |              | Devi         | iceId: 1708                | 230012         |  |
|                       |                    |                  |              | Devi<br>Grou | iceId: 1708<br>upName: MyG | 230012<br>roup |  |

### 3.4.3 Edit Device

Select the row of Device that you want to edit, click Edit Device, and you can input new PlateNumber here, screen shot as follows:

| enu                 | DeviceInfo ×   |                  |              |             |          |         |  |
|---------------------|----------------|------------------|--------------|-------------|----------|---------|--|
| er                  |                |                  |              |             |          |         |  |
| er Info<br>oup Info | My Devices     |                  |              |             |          |         |  |
| vice Info           | 🕀 Add Device 🥖 | Edit Device 🔳 De | elete Device |             |          |         |  |
| aport               | DeviceId       | PlateNumber      | GroupName    | DeviceType  | IsOnline | NetType |  |
|                     | 1 1708230012   | test001          | MyGroup      | DV424       | offline  | none    |  |
|                     |                |                  |              | Device Info | ormation |         |  |
|                     |                |                  |              | OldPlatet   | 1/082300 | J12     |  |
|                     |                |                  |              | NewPlate    | Number   |         |  |

# 3.5 Add sub user

If you sell a DVR to your customer, you need add a sub user name for your customer, and allocate the DVR to your customer who had bought to the sub user name.

### First:

Click User Info->Add Sub User, input sub user name and password please, screen shot as follows:

| a Center<br>ⓑ User Info<br>ⓑ Group Info<br>ⓑ Device Info<br>) All Report<br>1 admin 2017-12-27 09:51:08                                                                                                    | st |
|----------------------------------------------------------------------------------------------------|----|
| Image: Device Thrio       Image: Device Thrio         Image: Device Thrio       Image: Device Thrio         All Report       Image: Device Thrio         1       admin                                                                                                    | st |
| O Device Info<br>All Report     Add Sub User Call Delete Sub User Add Device For Sub User Delete Sub User Delete Sub User Add Device For Sub User Delete Sub User Delete Sub User Delet | st |
| All Report UserName CreateTime<br>1 admin 2017-12-27 09:51:08                                                                                                    |    |
| 1 admin 2017-12-27 09:51:08                                                                                                    |    |
|                                                                                                    |    |
| User Information                                                                                                    |    |
| Sub UserName: MySubUser                                                                                                    |    |
| Password: 123456                                                                                                    |    |
|                                                                                                    |    |
|                                                                                                    |    |

### Second:

Click Save, the the sub username will appear in the list table:

| MainMenu     | «   | DeviceInfo × | UserInfo ×  |             |             |                |             |                 |                  |             |         |
|--------------|-----|--------------|-------------|-------------|-------------|----------------|-------------|-----------------|------------------|-------------|---------|
| 4 🔄 Center   |     | - //         |             |             |             |                |             |                 |                  |             |         |
| User Info    |     | My Users     |             |             |             |                |             |                 |                  |             |         |
| Device Info  |     | 🕀 Add Sub    | User 🔳 Dele | te Sub User | r 🕀 Add Dev | ice For Sub Us | er 🔳 Del D  | evice For Sub U | lser 🍸 QueryDevi | cesList     |         |
| 📄 All Report | ort | port 1       | UserNa      | UserName    |             |                | C           | CreateTime      |                  |             |         |
|              |     |              |             |             | 1 admin     |                |             |                 | 2                | 017-12-27 0 | 9:51:08 |
|              |     | 2 MySub      | Jser        |             |             | 2              | 017-12-27 1 | 1:48:00         |                  |             |         |
|              |     |              |             |             |             |                |             |                 |                  |             |         |

### 3.6 Add Device for sub user

If you have added some devices for admin, you can add Devices for your sub User.

### First:

Click UserInfo, select one sub user, then click Add Device For Sub User, select the devices that you want to add, screen shot as follows:

welcom

#### CMS Web Management System

| Manage          |                                          |                                                                   |
|-----------------|------------------------------------------|-------------------------------------------------------------------|
| 🖹 User Info     | My Users                                 |                                                                   |
| Device Info     | Add Sub User 📼 Delete Sub User 🕀 Add Dev | ice For Sub User 🛛 🔲 Del Device For Sub User 🛛 Y QueryDevicesList |
| Setting         | UserName                                 | CreateTime                                                        |
| Basic Setting   | admin                                    | 2018-01-23 02:24:28                                               |
| Offline Upgrade | mbel                                     | 2018-01-23 02:25:16                                               |
| Update File     | flect                                    | 2018-05-18 06:54:16                                               |
|                 | test                                     | 2018-06-21 06:00:39                                               |
|                 | CompanyA                                 | Allocate Device                                                   |
|                 |                                          | allocate device for user                                          |
|                 |                                          | Sub UserName:<br>flect                                            |
|                 |                                          | select All                                                        |
|                 |                                          | ✓ 111111-424-00001(1801180001)                                    |
|                 |                                          | DEMO-OFFICE(1712060012)                                           |
|                 |                                          | test1(1711280001)                                                 |

#### Second:

Click Add, the DeviceId will be allocated to the user MySubUser.

### 3.7 Query devices list for sub user

You can query devices list for your sub user.

Click UserInfo->QueryDeviceList, and input sub user name, click query. ← → C ③ 不安全 | 192.168.6.81:6061/frame.html?UserName=admin&SessionId=94# 111 应用 🧧 424WebServer 📙 常用 📕 房产 📒 html5 📑 新闻 🔜 服务器运行问题 📒 http学习 💎 宝贝回家寻子网 - Po 📒 护理杂志 📑 寻亲 ModifyPassword |Theme: welcome **CMS Management System** MainMenu « ( UserInfo × DeviceInfo × GroupInfo × Center
Center
User Info
Group Info
Device Info
All Report My Users 🕀 Add Sub User 🔳 Delete Sub User 🚯 Add Device For Sub User 🔳 Del Device For Sub User 🍸 QueryDevicesList UserName CreateTime 1 admin 2017-12-27 09:51:08 2 MySubUser 2017-12-27 11:48:00 New Dialog X Query Devicelist for sub user Sub UserName: MySubUser Query DevicesList: 1708230012 test001

# 3.8 Save Record of DVR

If you want to store record of DVR in S3 of AWS, please excute next step:

 You can fix the information of aws3, for example: Click Setting->Cloud Account->EditAccount (Add Account) and input new information

#### welcome | 🖉 ModifyPassword |Th

#### **CMS Web Management System**

| lallage       |               |                  |                                     |                                          |                        |      |  |  |  |
|---------------|---------------|------------------|-------------------------------------|------------------------------------------|------------------------|------|--|--|--|
| User Info     | Cloud Account |                  |                                     |                                          |                        |      |  |  |  |
| Device Info   | Add Account   | 🖉 Edit Account 🔳 | Destroy Account                     |                                          |                        |      |  |  |  |
| tting         | CloudType     | CloudHost        | t BaseBucket                        | AccessKey                                | SecretKey              |      |  |  |  |
| Cloud Account | 1 1           | s3.ap-nort       | theast-1.amaz sto-forkers-stonkam-i | nt AKIAIY5GERJ3CFT6LG2                   | (vunxzcox/u5DJzOp      | smf3 |  |  |  |
| Basic Setting |               |                  |                                     |                                          |                        |      |  |  |  |
|               |               |                  |                                     |                                          |                        |      |  |  |  |
|               |               |                  |                                     |                                          |                        |      |  |  |  |
|               |               |                  |                                     |                                          |                        |      |  |  |  |
|               |               |                  | 0                                   |                                          |                        |      |  |  |  |
|               |               |                  | Edit Device                         |                                          |                        | X    |  |  |  |
|               |               |                  |                                     |                                          |                        |      |  |  |  |
|               |               |                  | Cloud Acc                           | ount Information                         |                        |      |  |  |  |
|               |               |                  | cloud Acc                           | June Information                         |                        | -    |  |  |  |
|               |               |                  |                                     |                                          |                        |      |  |  |  |
|               |               |                  | CloudTy                             | pe: 1                                    |                        |      |  |  |  |
|               |               |                  | CloudHr                             | st: 63 ap porthoast 1                    | 200270020              |      |  |  |  |
|               |               |                  | Clouded                             | sc. ss.ap-normeast-i                     | amazonav               |      |  |  |  |
|               |               |                  | BaseBur                             | :ket: stg-forkers-stonka                 | am-integrati           |      |  |  |  |
|               |               |                  |                                     |                                          |                        |      |  |  |  |
|               |               |                  | Assast                              | AKIAIVECED 120                           | ETCL COO               |      |  |  |  |
|               |               |                  | AccessK                             | ey: AKIAIY5GERJ3C                        | FT6LG2Q                |      |  |  |  |
|               |               |                  | AccessK<br>Secretk                  | ey: AKIAIY5GERJ3C                        | FT6LG2Q<br>)psmf3/f9dl |      |  |  |  |
|               |               |                  | AccessK<br>SecretK                  | ey: AKIAIY5GERJ3C<br>ey: yunxzcox/u5DJzC | FT6LG2Q<br>)psmf3/f9dl |      |  |  |  |
|               |               |                  | AccessK<br>SecretK                  | ey: AKIAIY5GERJ3C<br>ey: yunxzcox/u5DJzC | FT6LG2Q<br>)psmf3/f9dl | Ţ    |  |  |  |
|               |               |                  | AccessK<br>SecretK                  | ey: AKIAIY5GERJ3C<br>ey: yunxzcox/u5DJzC | FT6LG2Q<br>)psmf3/f9dl | ▼    |  |  |  |

Please fix the stotrage mode of the server.
 Click Setting->BasicSetting, change the UploadCloutType into Amazon S3, then click Edit.

| MainMenu «          | Clou | dAccount ×    | BasicSetting > |               |               |                                                                                                    |                                                                                                    |                                                                                                    |              |               |              |              |            |            |
|---------------------|------|---------------|----------------|---------------|---------------|----------------------------------------------------------------------------------------------------|----------------------------------------------------------------------------------------------------|----------------------------------------------------------------------------------------------------|--------------|---------------|--------------|--------------|------------|------------|
| Manage<br>User Info |      | cic Cotting   |                |               |               |                                                                                                    |                                                                                                    |                                                                                                    |              |               |              |              |            |            |
| Group Info          | Da   | sic setting   |                |               |               |                                                                                                    |                                                                                                    |                                                                                                    |              |               |              |              |            |            |
| Device Info         | -    | Eult Basic Se | Rung           | -11-T         | -             |                                                                                                    |                                                                                                    | 0.0.10.00.0.0                                                                                                    | C-10.00-0    |               |              | untrated at  |            |            |
| Cloud Account       |      | ControlPort   | StreamPort     | FileTransferP | o FileSavePor | t VoiceTalkPort I                                                                                     | IstenDriver                                                                                            | Pc SelfHttpPort                                                                                                    | SelfHttpsPor | t WebServerPo | WebServersPo | UploadCloud1 | RecordSave | ly NetWorl |
| Basic Setting       | 1    | 9090          | 9091           | 9092          | 9093          | 9094 9                                                                                                | 095                                                                                                    | 6060                                                                                                    | 6062         | 6061          | 6063         | Media Server | all file   | em2        |
|                     |      |               |                |               |               | Edit Basic Settin<br>SelfHittpPo<br>SelfHittpsPi<br>WebServer<br>UploadClou<br>RecordSav<br>NetWorkCa | rt: 606<br>prt: 606<br>Port: 606<br>sPort: 606<br>sPort: 606<br>idType Ama<br>eType all fi<br>ind: em2 | 2<br>2<br>2<br>2<br>0<br>1<br>3<br>2<br>0<br>1<br>3<br>2<br>0<br>1<br>3<br>2<br>0<br>1<br>2<br>1<br>2<br>1<br>2<br>1<br>2<br>1<br>2<br>1<br>2<br>1<br>2<br>1<br>2<br>1<br>2 |              | ×<br>Carcel   |              |              |            |            |
|                     |      |               |                |               |               | <u>[</u>                                                                                              |                                                                                                    |                                                                                                    |              |               |              |              |            |            |

3 If version of DVR is earlier than 20191229 and soft hardware of dvr is common version, we need add "FtpFlag = 1" for config of FileMove,because in common version, dvr upload record file using ftp.

cd /home/CMSServer/FileMove

vi FileMoveConfig.txt
[ServerSetting]
DBUser=root
DBPassword=123457
DBAddress=127.0.0.1
RecordLogFlag=0
DetailLogFlag=0
FtpFlag=1
LogDir=/mnt/hgfs/PlatformRepository/424CMS\_Server/Progect/App/FileMove
SrcDir=/home/CMSServer/FileSaveDir/
DstDir=/home/CMSServer/WebServer/RecordFile
RecordFileThreadNumber=10
~

Then cd /home/CMSServer/ reboot server Sudo ./StopCMSServer.sh Sudo ./StartCMSServer.sh

# 4. Let DVR Connect Yourself CMS Server

If you want to install yourssef CMS server, and supposing you have installed it successfully. you need to change the server ip of your DVR into your internet ip of your CMS server, please fix it. Screen shot as follows:

# 4.1 Change 3g server ip of your DVR

If your DVR connect yourself CMS server using 3g, please change 3g server ip into your real server internet ip.

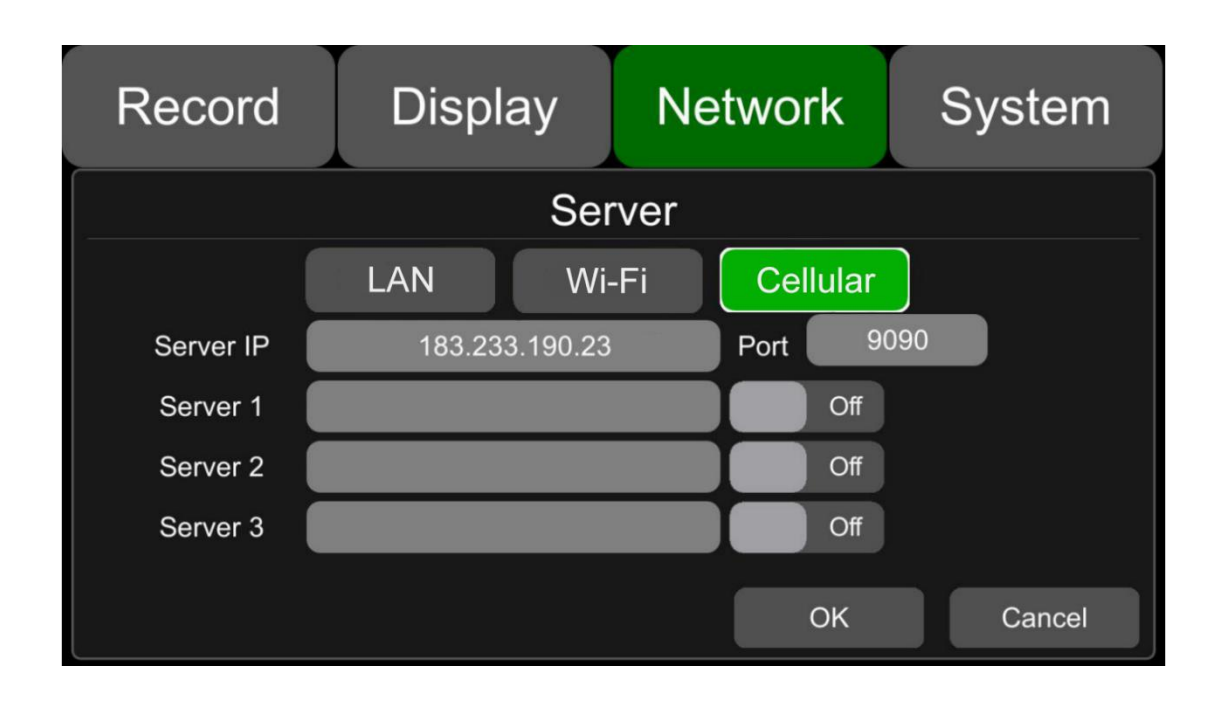

NetWork->Server->Cellular. Screen shot as follows:

# 4.2 Change wifi server ip of your DVR

If your DVR connect yourself CMS server using wifi, please change wifi server ip into your real server internet ip.

NetWork->Server->wi-fi. Screen shot as follows:

| Record    | Display        | Network |          | System |
|-----------|----------------|---------|----------|--------|
|           | Ser            | ver     |          |        |
|           | LAN Wi-        | -Fi     | Cellular |        |
| Server IP | 183.233.190.23 |         | Port 90  | 090    |
| Server 1  |                |         | Off      |        |
| Server 2  |                |         | Off      |        |
| Server 3  |                |         | Off      |        |
|           |                |         | ОК       | Cancel |

# 4.3 Change lan server ip of your DVR

If your DVR connect yourself CMS server using lan, please change lan server ip into your real server internet ip.

NetWork->Server->lan. Screen shot as follows:

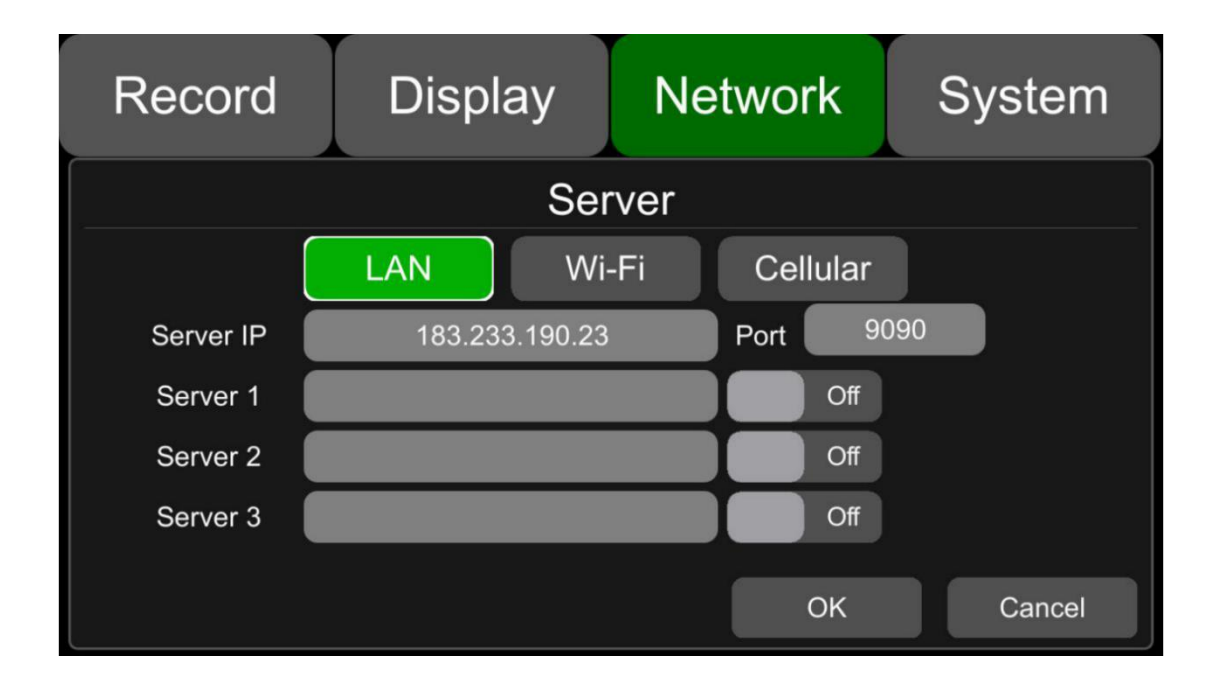

# 5. Using CMS Client

If the UUID of DVR has been added into the CMS server and user have created. Customer can user CMS client login server and view the DVR. And CMS client can be runned in windows 7/8/10 only.

# 5.1 Login server

Suppose your serverIp is 192.168.6.81, and UseName/Password created in 3.2 is test/12323213.

|           | Login         |   | – 🗆 × |
|-----------|---------------|---|-------|
|           |               |   |       |
| ServerIP: | 192.168.6.81  | • |       |
| UserName: | test          | • |       |
| Password: | *******       |   |       |
|           | Save Password |   |       |
|           | Sign In       |   |       |
|           |               |   |       |

# 5.2 Main GUI

| CMS Client v1.                      |                                                                               | Live View Playba       | ) Đ<br>ack Track M      | anage Settings                                       |                                                                               |
|-------------------------------------|-------------------------------------------------------------------------------|------------------------|-------------------------|------------------------------------------------------|-------------------------------------------------------------------------------|
| Q ↔                                 |                                                                               | 2 10 C                 | 3                       |                                                      | 地<br>您使用的浏览器不受 Google 地图<br>JavaScript API 支持,请考虑更接浏览器。<br>Learn more Dismiss |
| 🗆 <b>L Group14</b><br>🗉 🖶 test_plat |                                                                               |                        |                         |                                                      | along Ra KAS 3 tamoung Ra<br>Terrigai Da<br>按道的市场。<br>Karala Ra<br>Karala Ra  |
|                                     | 4                                                                             | 5                      | 6                       |                                                      | ar                                                                            |
|                                     | 7                                                                             | 8                      | 9                       |                                                      | Picket                                                                        |
|                                     | 1234                                                                          |                        |                         |                                                      | - ARA                                                                         |
| Device Information                  | Vehicle Alarm                                                                 | Events                 |                         |                                                      |                                                                               |
| Vehides PeviceID                    | Time                                                                          | Туре                   | License No              |                                                      | Kincumber Avac                                                                |
| DeviceType<br>Time                  | 2017-11-14 10:58:08 Sys<br>2017-11-14 10:57:56 Sys<br>2017-11-14 10:57:56 Sys | tem<br>tem operation   |                         | Stream Server ReConnect<br>Login Server Successfully | Arakoon St<br>Avoca Dr                                                        |
| Longitude                           | 2017-11-14 10:57:56 5ys                                                       | tern                   |                         | stream server Connect Fa                             |                                                                               |
|                                     | RunTime: 00:0                                                                 | 0:19, Online:0, Total: | 1, ServerIP:192.168.6.8 | 31                                                   | 500米 [] 使用纸款                                                                  |

# 5.3 CMS client manual

More details about using CMS client can be found in next document 424 Network Monitoring Manual\_v1.1.docx.